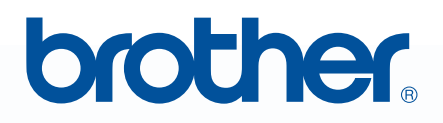

# Please read before use PE-DESIGN Personal Embroidery Design NEXT

# **Installation Guide**

# Read the following before opening the CD-ROM package

Thank you for purchasing this software. Before opening the CD-ROM package for this software, carefully read the following Product Agreement, which has been provided for this product. Use this software only if you agree to the terms of this agreement. By opening the CD-ROM package, you agree to the conditions of its use. This product cannot be returned after it has been opened.

# **Product Agreement**

| 1) General terms                                                                                                    |
|----------------------------------------------------------------------------------------------------|
| This is an agreement between you (the end-user) and our company for this product.                                    |
| 2) Use of this product                                                                                               |
| You may install and use this product on only one computer.                                                           |
| 3) Limitations on duplications                                                                                       |
| You may not duplicate this product, except for backup purposes.                                                      |
| 4) Limitations on modifications                                                                                      |
| You may not modify or disassemble this product in any way.                                                           |
| 5) Limitations on transfer                                                                                           |
| This software may not be transferred to or used in any other way by a third party.                                   |
| 6) Warranty                                                                                                    |
| We accept no responsibility for your choice or use of this product or for any damages that may arise out of its use. |
| 7) Others                                                                                                    |
|                                                                                                    |

This product is protected by copyright laws.

Portions of this product were created using technology from Softfoundry International Pte. Ltd.

# Table of Contents

| Table of Contents                                                        | 1  |
|--------------------------------------------------------------------------|----|
| Before Use                                                               | 2  |
| Introduction                                                             | 2  |
| Package Contents                                                         | 2  |
| Optional Supply                                                          | 3  |
| Principal Parts                                                          | 3  |
| Installation                                                             | 4  |
| Please Read Before Installation                                          | 4  |
| Installation Procedure                                                   | 4  |
| System Requirements                                                      | 5  |
| [STEP1] Installing the Software                                          | 6  |
| [STEP2] Upgrading the USB Card Writer Module (For upgrade customer only) | 10 |
| Checking for the Latest Version of the Program                           | 12 |
| Technical Support                                                        | 13 |
| Online Registration                                                      | 13 |
| Uninstallation                                                           | 13 |

# Before Use

# Introduction

# **Package Contents**

Check that the following items are included. If anything is missing or damaged, contact your authorized dealer or Brother Customer Service.

# PE-DESIGN NEXT (full version):

USB card writer module

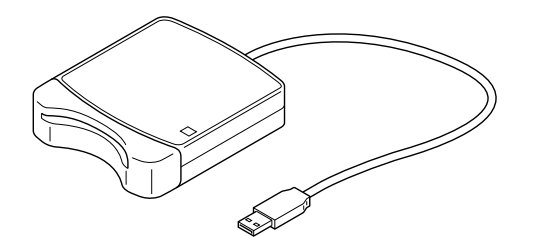

**CD-ROM** 

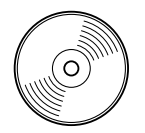

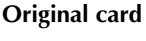

Installation Guide Instruction Manual Posit

Positioning sheet

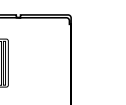

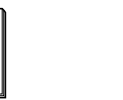

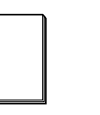

| Г | Γ. | _ |   | Ъ. |
|---|----|---|---|----|
|   |    |   | 1 | 1  |
|   |    | - |   | F. |
|   |    |   |   |    |
|   |    | _ |   | L  |
|   | Ч  |   |   |    |

Contains the software and Instruction Manual (PDF format).

## ■ PE-DESIGN NEXT upgrade for PE-DESIGN version 5, 6, 7 or 8:

**CD-ROM** 

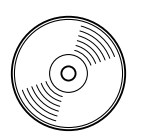

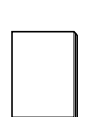

Installation Guide

Instruction Manual

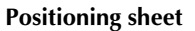

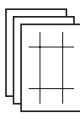

Contains the software and Instruction Manual (PDF format).

#### Note:

The USB card writer module and the original card are not included in the kit provided for upgrading from version 5, 6, 7 or 8.

# Before Use

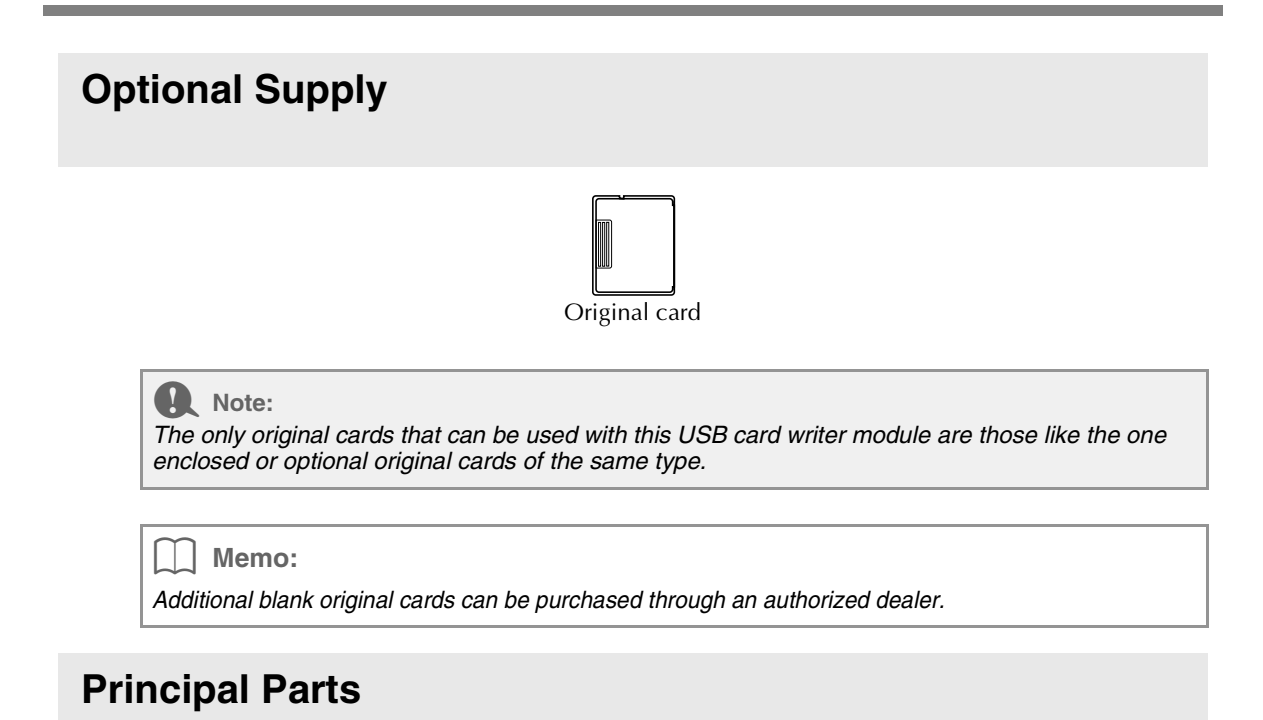

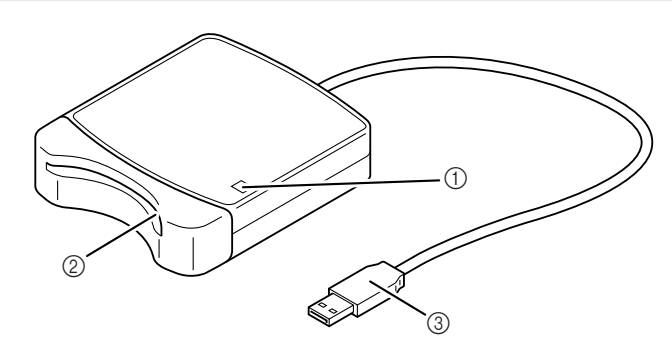

① LED indicator

This indicator lights up when the unit is turned on, and flashes when the USB card writer module is communicating with the computer.

Card slot

Insert an original card/embroidery card here.

③ USB connector Connect to the computer.

#### Note:

Never remove an original card or unplug the USB cable while this indicator is flashing.

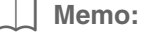

- Since power is supplied to the USB card writer module through the USB connection to the computer, there is no power supply cable or power switch.
- Be sure to keep original cards away from high humidity, direct sunlight, static electricity and strong shocks. Furthermore, do not bend the cards.

# Installation

# Please Read Before Installation

- Before beginning the installation, check that the computer meets the system requirements.
- In order to install the software on Windows<sup>®</sup> Operating System, you must log on to the computer using an account with administrator privileges. For details on logging on to the computer using an account with administrator privileges, refer to the Windows manual.
- The installation procedure is described for Windows<sup>®</sup> 7. The procedure and dialog boxes for other operating systems may be slightly different.
- If the installation is canceled before it is completed or if the procedure is not performed as described, the software will not be installed correctly.
- Do not remove the CD-ROM from the CD-ROM drive of the computer while the installation is being performed. Remove the CD-ROM after the installation is completed.
- Before turning on the computer, be sure to disconnect the USB card writer module.
- In order to upgrade the USB card writer module, you must be able to connect to the Internet. If you cannot
  connect to the Internet, contact your authorized dealer or Brother Customer Service.
- If the USB card writer module is not upgraded, it can only be used the limited number of times that the software can be used. In order to upgrade the USB card writer module, be sure to perform STEP 2 on page 10.

# **Installation Procedure**

The installation procedure is different depending on whether the full version or an upgrade of the software is being installed. Be sure to perform the installation procedures listed below.

## Installing PE-DESIGN NEXT (full version)

[STEP1] Installing the Software" on page 6

## Upgrading from version 5, 6, 7 or 8

- [STEP1] Installing the Software" on page 6
- [] "[STEP2] Upgrading the USB Card Writer Module (For upgrade customer only)" on page 10

# **System Requirements**

Before installing the software on your computer, make sure that the computer meets the following minimum PC requirements.

| Computer             | IBM-PC or compatible computer                                                               |
|----------------------|---------------------------------------------------------------------------------------------|
| Operating system     | Windows <sup>®</sup> XP, Windows Vista <sup>®</sup> , Windows <sup>®</sup> 7 (32 or 64 bit) |
| Processor            | 1GHz or higher                                                                              |
| Memory               | 512MB (1GB or more is recommended.)                                                         |
| Hard disk free space | 300MB                                                                                       |
| Monitor              | XGA (1024 x 768), 16-bit color or higher                                                    |
| Port                 | 1 available USB                                                                             |
| Printer              | A graphic printer that is supported by your system<br>(if you wish to print your images)    |
| CD-ROM drive         | Required for installation                                                                   |
| Internet access      | Required for upgrade                                                                        |

### Note:

- Power is supplied to the USB card writer module through the USB connection. Connect the USB card writer module to a USB connector on the computer or to a self-powered USB hub that can supply enough power to the card writer module. If the card writer module is not connected in this way, it may not operate correctly.
- This product may not operate correctly with some computers and USB expansion cards.

# [STEP1] Installing the Software

This section describes how to install the application software.

#### Note:

- If the installation is interrupted or not performed as described, the software will not be installed correctly.
- Before turning on the computer, be sure that the USB card writer module is DISCONNECTED.
- In order to install the software, you must log on to the computer using an account with administrator privileges. If you are not logged on with the Administrator account, the password for the Administrator account (Administrators) may be requested with Windows<sup>®</sup> 7. Type in the password to continue the procedure.
- **1** Insert the enclosed CD-ROM into the computer's CD-ROM drive.

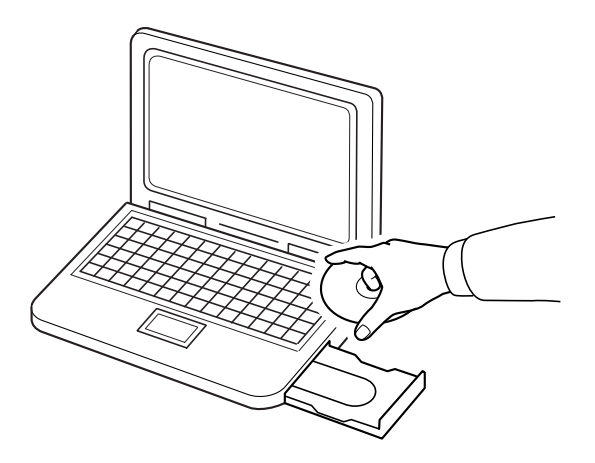

## ■ Windows<sup>®</sup> XP users only

→ After a short while, the language selection dialog box for InstallShield Wizard automatically appears. Continue with step 4. on page 8.

#### Memo:

If the installer does not automatically start up:

1) Click the Start button.

2) Click Run.

 $\rightarrow$  The **Run** dialog box appears.

3) Type in the full path to the installer, and then click **OK** to start up the installer. For example: D:\setup.exe (where "D:" is the name of the CD-ROM drive)

# ■ For Windows<sup>®</sup> 7 or Windows Vista<sup>®</sup> users:

 $\rightarrow$  After a short while, the **AutoPlay** dialog box automatically appears.

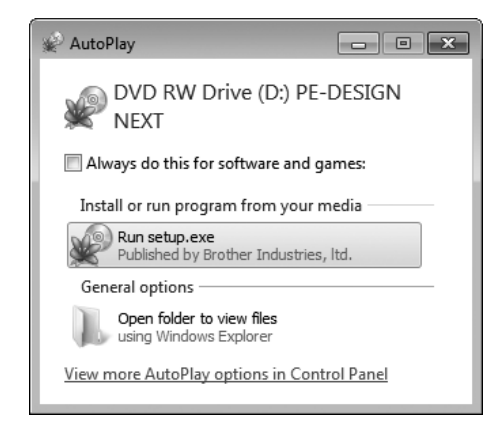

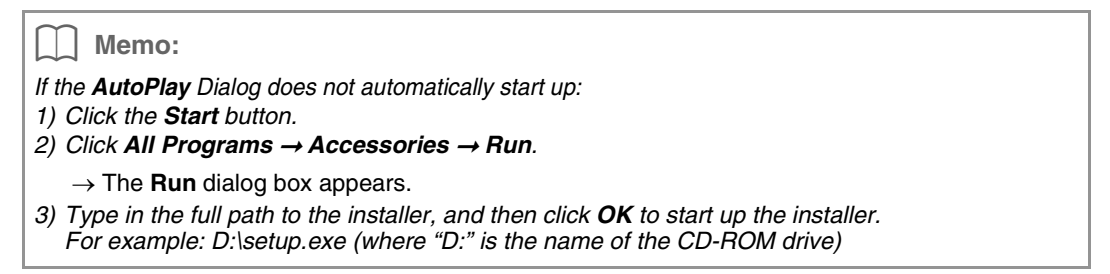

#### 2. Click Run setup.exe.

 $\rightarrow$  The User Account Control dialog box appears.

#### Click Yes.

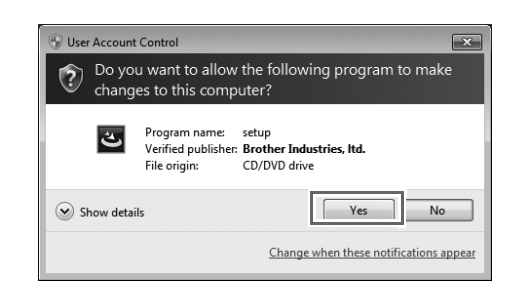

#### Memo:

This dialog box does not appear on Windows<sup>®</sup> XP. Continue with the next step.

 $\rightarrow$  After a short while, the following dialog box automatically appears.

4. Select the desired language, and then click OK.

| PE-DES | IGN NEXT - InstallShield Wizard                                | ×        |
|--------|----------------------------------------------------------------|----------|
| ٹ      | Select the language for the installation from the choices belo | w.       |
|        | English (United States)                                        | ▼<br>cel |

- $\rightarrow$  The InstallShield Wizard starts up, and the first dialog box appears.
- 5. Click Next to continue with the installation.

| PE-DESIGN NEXT - InstallShield Wizard |                                                                                                    |  |  |
|---------------------------------------|----------------------------------------------------------------------------------------------------|--|--|
|                                       | Welcome to the InstallShield Wizard for<br>PE-DESIGN NEXT                                           |  |  |
|                                       | The InstallShield(R) Wizard will install PE-DESIGN NEXT on your<br>computer. To continue, dck Next. |  |  |
| N/                                    | WARNING: This program is protected by copyright law and<br>international treates.                   |  |  |
|                                       | <back next=""> Cancel</back>                                                                        |  |  |

 $\rightarrow$  A dialog box appears, allowing you to select the folder where the software will be installed.

6. Check the installation location, and then click Next.

| Destinat     | ion Folder                                      |                              |                      |        |
|--------------|-------------------------------------------------|------------------------------|----------------------|--------|
| Click Ne     | xt to install to this folder                    | , or click Change to instal  | l to a different fol | der.   |
| D            | Install PE-DESIGN NEX<br>C:\Program Files\Broth | T to:<br>ner/PE-DESIGN NEXT\ |                      | Change |
|              |                                                 |                              |                      |        |
|              |                                                 |                              |                      |        |
|              |                                                 |                              |                      |        |
|              |                                                 |                              |                      |        |
|              |                                                 |                              |                      |        |
| nstallShield |                                                 |                              |                      |        |

#### Memo:

- To install the application into a different folder:
- 1) Click Change.
- 2) In the **Change Current Destination Folder** dialog box that appeared, select the drive and folder. (If necessary, type in the name of a new folder.)
- 3) Click OK.
- $\rightarrow$  The **Destination Folder** dialog box of the InstallShield Wizard shows the selected folder.
- 4) Click Next to install the application into the selected folder.
- $\rightarrow$  A dialog box appears, indicating that preparations for installation are finished.

7. Click Install to install the application.

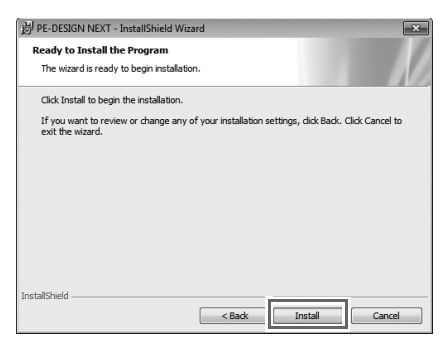

- $\rightarrow$  When the installation is completed, the following dialog box appears.
- 8. Click Finish to complete the installation of the software.

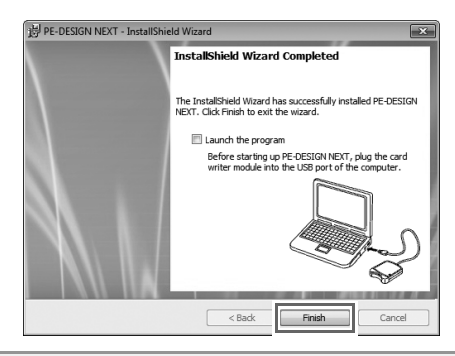

#### Note:

This procedure also automatically installs the card writer driver. The card writer may now be connected to your computer. Make sure that PE-DESIGN NEXT starts up correctly.

#### ] Memo:

If the dialog box calling for restarting the computer appears, it is necessary to restart the computer.

# [STEP2] Upgrading the USB Card Writer Module (For upgrade customer only)

This section describes how to upgrade the USB card writer module for PE-DESIGN NEXT. Users upgrading from PE-DESIGN version 5, 6, 7 or 8 must upgrade the card writer. After installing PE-DESIGN NEXT, immediately follow the procedure below to upgrade the card writer for PE-DESIGN NEXT.

#### Note:

• In order to upgrade the USB card writer module, you must be able to connect to the Internet. If you

- cannot connect to the Internet, contact your authorized dealer or Brother Customer Service. • It may not be possible to upgrade if a firewall is turned on. Turn off the firewall, and then try
- performing the operation again.
- **1.** Start up Layout & Editing.
  - $\rightarrow$  The dialog box shown below appears.
- 2. To begin the upgrade, click Upgrade now.

| Upgrade the card writer module                                                                                   |
|----------------------------------------------------------------------------------------------------|
| The connected card writer module must be upgraded. We recommend<br>upgrading the card writer module immediately. |
| If the card writer module is not upgraded, this application can only be started<br>up 20 more times.             |
| This dialog box does not appear if the card writer module is upgraded.                                           |
| Upgrade now Upgrade later Cancel                                                                                 |

 $\rightarrow$  The Upgrade wizard starts up, and the first dialog box shown below appears.

#### 3. Click Next.

| Upgrad | e Wizard for Card Writer Module                                                                                                    |
|--------|----------------------------------------------------------------------------------------------------|
|        | In order to use PE-DESIGN NEXT, the card writer module must be upgraded.<br>Connect the card writer module to the computer.        |
|        | Note:<br>Do not disconnect the card writer module until this wizard has completed                                                  |
|        | its operation.<br>If the card writer module is disconnected while the wizard is running, the<br>card writer module may be damaged. |
|        |                                                                                                    |
|        | < Back Next > Cancel                                                                                                    |

4. Type in the 15-digit product ID on the label attached to the CD-ROM case, and then click Next.

| Enter the upgrade product                                  | ID.                                                                                       |                                                                                                    |                                                                                                    |                                                                                                    |
|------------------------------------------------------------|-------------------------------------------------------------------------------------------|----------------------------------------------------------------------------------------------------|----------------------------------------------------------------------------------------------------|----------------------------------------------------------------------------------------------------|
| The product ID is on the C<br>("I" and "O" are not used in | D-ROM.<br>n the product I                                                                 | D.)                                                                                                    |                                                                                                    |                                                                                                    |
|                                                            | •                                                                                         | •                                                                                                    |                                                                                                    |                                                                                                    |
|                                                            |                                                                                           | У                                                                                                    |                                                                                                    |                                                                                                    |
|                                                            | _                                                                                         |                                                                                                    |                                                                                                    | <b>.</b>                                                                                                    |
|                                                            | Enter the upgrade product<br>The product ID is on the C<br>('I'' and ''O'' are not used i | Enter the upgrade product ID.<br>The product ID is on the CD-ROM.<br>("I" and "O" are not used in the product I | Enter the upgrade product ID.<br>The product ID is on the CD-ROM.<br>(1" and "0" are not used in the product ID.) | Enter the upgrade product ID.<br>The product ID is on the CD-ROM.<br>(1" and "0" are not used in the product ID.) |

#### Note:

- If the product ID is incorrectly entered, the message "The product ID is incorrect. Check that a mistake was not made during typing." appears.
- The uppercase letters "I" and "O" are not used in the product ID.
- Each product ID is valid for only one USB card writer module.

A product ID that has already been used cannot be used with a different USB card writer module.

- → The entered product ID and the serial number automatically retrieved from the USB card writer module is displayed.
- 5. Click Next to access our server through the Internet and retrieve the upgrade key.

| In or<br>The | der to acquire the key, send the necessary information online.<br>following two codes will be sent.                   |
|--------------|----------------------------------------------------------------------------------------------------|
| 1.Up         | ograde CD product ID                                                                                                  |
|              | AAAAA . AAAAA . AAAAA                                                                                                 |
| 2.Ca         | ard writer module serial number(Automatically detected)                                                               |
|              | A6G999989                                                                                                    |
| Mak<br>Click | e sure that you are connected to the Internet.<br>the Next button to send the data and automatically acquire the key. |
|              |                                                                                                    |

#### Note:

If a firewall is being used, set it so that the Internet can temporarily be accessed while the upgrade key is being obtained.

- $\rightarrow$  If the upgrade key has been successfully retrieved, the dialog box shown below appears.
- 6. Click Next to begin upgrading the USB card writer module.

| lpgrad | e Wizard for Card Writer Module                                                                           |
|--------|----------------------------------------------------------------------------------------------------|
|        | The key was successfully acquired.<br>Click the Next button to begin upgrading the card writer<br>module. |
|        | < Back Next > Cancel                                                                                      |

 $\rightarrow$  If the upgrade has been completed successfully, the dialog box shown below appears.

### 7. Click Finish.

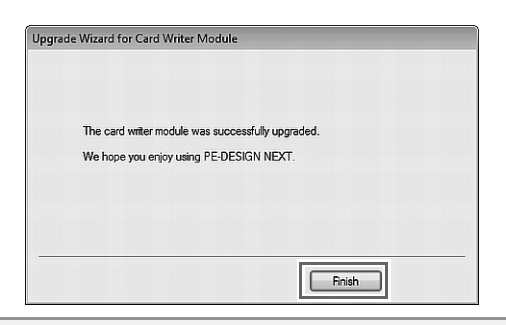

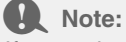

If a warning appears at any time, follow the instructions that are displayed.

# **Checking for the Latest Version of the Program**

Click \_ \_ in Layout & Editing, then Check for Updates.

The software is checked to determine whether or not it is the latest version.

If the message shown below appears, the latest version of the software is being used.

| Check for  | Most Recent Version                                        |  |  |  |
|------------|------------------------------------------------------------|--|--|--|
| <b>i</b> ) | The most recent update for PE-DESIGN is already installed. |  |  |  |
|            | Always check for most recent version at startup            |  |  |  |
|            | ОК                                                         |  |  |  |

If the message shown below appears, the latest version of the software is not being used. Click **Yes**, and then download the latest version of the software from the Web site.

| Check for | Most Recent Version                                                 |  |  |  |
|-----------|---------------------------------------------------------------------|--|--|--|
| (i)       | The most recent version of this program is<br>available on the Web. |  |  |  |
| 7         | Do you want to download it and update your<br>program?              |  |  |  |
|           | Always check for most recent version at startup                     |  |  |  |
| Y         | es No Check Details                                                 |  |  |  |

 $\rightarrow$  The User Account Control dialog box appears. Click Yes.

| ?   | Do you want to allow the following program to make<br>changes to this computer? |                                                      |                                                                   |  |  |
|-----|---------------------------------------------------------------------------------|------------------------------------------------------|-------------------------------------------------------------------|--|--|
|     |                                                                                 | Program name:<br>Verified publisher:<br>File origin: | UpdReg<br>Brother Industries, Itd.<br>Hard drive on this computer |  |  |
| 🕑 s | how detai                                                                       | ils                                                  | Yes No                                                            |  |  |

#### Note:

- This feature cannot be used if the computer is not connected to the Internet.
- It may not be possible to check for the latest version if a firewall is turned on. Turn off the firewall, and then try performing the operation again.
- Administrator privileges are required.

#### Memo:

If the **Always check for most recent version at startup** check box is selected, the software is checked at startup to determine whether or not it is the latest version.

# **Technical Support**

Contact Technical Support if you have a problem. Please check the company web site (http://www.brother.com/) to find the technical Support in your area. To view the FAQ and information for software updates, visit the Brother Solutions Center at (http://solutions.brother.com/).

Note:

Before contacting web site:

- 1) Please have your Windows<sup>®</sup> Operating System updated to the most current version.
- The make and model number of the computer that you are using as well as the Windows<sup>®</sup> Operating System version.
- *3)* Information about any error messages that appear.
- This information will help expedite your questions more quickly.
- 4) Please check and update the software to the latest version.

# **Online Registration**

If you wish to be contacted about upgrades and provided with important information such as future product developments and improvements, you can register your product online by following a simple registration procedure.

Click Online Registration on the 📲 👻 menu of Layout & Editing to start up the installed Web browser and

open the online registration page on our Web site.

http://www.brother.com/registration/

Memo:

Online registration may not be available in some areas.

# Uninstallation

- 1. Click the button in the task bar, and then click Control Panel.
- 2. In the Control Panel window, select Programs and Features.
- 3. In the Programs and Features window, select this software, and then click Uninstall.

#### Memo:

- The uninstallation procedure is described for Windows<sup>®</sup> 7 and Windows Vista<sup>®</sup>.
- For Windows<sup>®</sup> XP, click the **Start** button, then **Control Panel**. Double-click **Add or Remove Programs**. Select this software, and then click **Remove**.

English XE8646-001 Printed in China